## **Connecting to CCM-GUEST**

CCM-GUEST is a wireless network for guests of CCM. To easily register and connect to CCM-GUEST, please follow these steps:

- 1. Connect to CCM-GUEST in your wireless settings.
- 2. A "Guest Registration" page should pop up to register your temporary account.

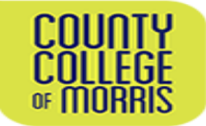

## Wireless Guest Registration Page

| Please complete the form below to gain access to the CCM wireless network.                                           |                                                                                                    |  |
|----------------------------------------------------------------------------------------------------|----------------------------------------------------------------------------------------------------|--|
| After you register below, you will receive credentials via text and/or e-mail. Use those credentials to Sign In Here |                                                                                                    |  |
| Self-Registration                                                                                                    |                                                                                                    |  |
| * Your Name:                                                                                                    | Please enter your full name.                                                                                                    |  |
|                                                                                                    | If you receive a SSL certificate not trusted message, click Connect                                                                                                    |  |
| Phone Number:                                                                                                    | 8885558888<br>OPTIONAL: Enter your mobile phone number and select mobile carrier below if you wish to have your credentials texted to you. Format: 8885558888                                                                                                    |  |
| Mobile Carrier:                                                                                                    | The visitor's mobile carrier.                                                                                                    |  |
| * Email Address:                                                                                                    | Please enter your email address. CCM Email Addresses are not permitted. Students and Faculty/Staff must use the CCM-Wireless network. Doing so will avoid having to register as a guest everyday.<br>Your e-mail address will be your username to log into the network. |  |
| * Confirm:                                                                                                    | I accept the terms of use                                                                                                    |  |
|                                                                                                    | Register                                                                                                    |  |
| ° required field                                                                                                    |                                                                                                    |  |
| After you register above, you will receive credentials via text and/or e-mail, use those credentials to Sign In Here |                                                                                                    |  |
| In case of a certificate error, please download these certificates into your trusted root store                      |                                                                                                    |  |
| RootCart<br>C_ACent<br>Android DiplCart                                                                              |                                                                                                    |  |
| 214 Center Grove Rd<br>Radote, NJ 07899<br>973:35:500                                                                |                                                                                                    |  |

3. Fill in your name, phone number, mobile carrier (to receive login information via text message), email address (an email that you have access to - personal or work), and check "I accept the terms of use" when you agree to the terms. Click "Register" when you are done.

| Ň                                                                                                    | COUNTY<br>COLLEGE<br>of MORBIS                                                                                                    |  |
|----------------------------------------------------------------------------------------------------|----------------------------------------------------------------------------------------------------|--|
| Wireless Guest Registration Page                                                                                     |                                                                                                    |  |
| After you register below, you will receive credentials via text and/or e-mail. Use those credentials to Sign In Here |                                                                                                    |  |
| * Your Name:                                                                                                    | Self-Registration Plesse enter your full name. If you receive a SSL certificate not trusted message, click Connect                                                                                                    |  |
| Phone Number:                                                                                                    | 88855558888 OPTIONAL: Enter your mobile phone number and select mobile oprier below if you wish to have your credentials texted to you. Format: 8885558888                                                                                                    |  |
| Mobile Carrier:                                                                                                    | The visitor's mobile carrier.                                                                                                    |  |
| * Email Address:                                                                                                    | Please enter your email address. CCM Email Addresses are not permitted. Stidents and Faculty/Staff must use the CCM-Wireless network. Doing so will avoid having to register as a guest everyday.<br>Your e-mail address will be your username to log into the network. |  |
| * Confirm:                                                                                                    | Claccept the terms of use                                                                                                    |  |
| revision                                                                                                    |                                                                                                    |  |
| After you register above, you will receive credentials via text and/or e-mail, use those credentials to Sign in Here |                                                                                                    |  |
| In case of a certificate error, please download these certificates into your trusted root store                      |                                                                                                    |  |
| Basican<br>Cont<br>Anatol Dipicat                                                                                    |                                                                                                    |  |
| 214 Center Grow Rd.<br>Hanolog, NJ 07869<br>973-555 5000                                                             |                                                                                                    |  |

## **Connecting to CCM-GUEST**

4. A Receipt page should pop up giving you information about your Username and account activation. Click "Login with a Guest Account" when done.

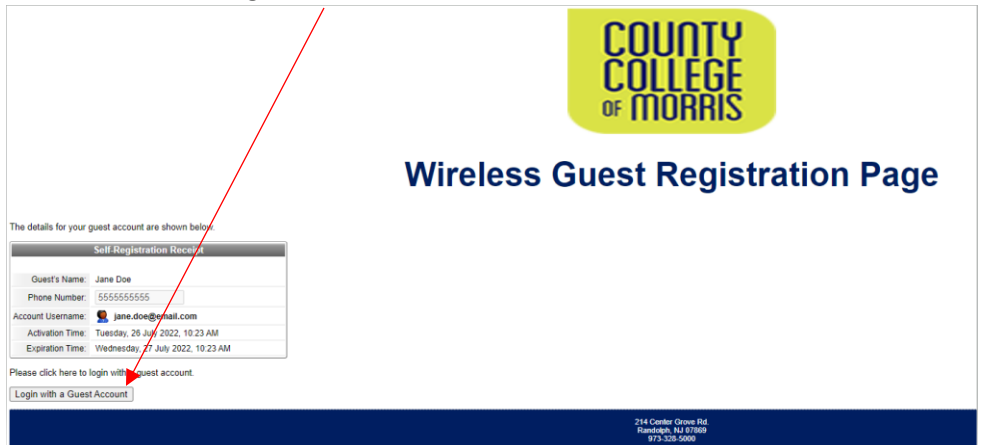

- Depending on your mobile service, you should receive an email (to the email you entered in step 4) and/or text message from Clear Pass. This message will supply you with your Username, Password, and account expiration. You will need your Username and Password for the next step.
- 6. Enter your Username and Password and check off the "I accept the terms of use" box. Then tap "Log In".

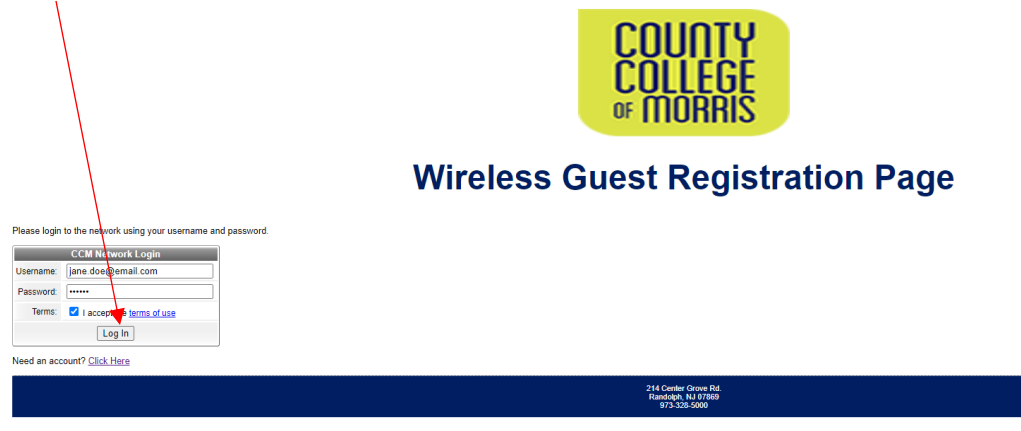

7. You are now connected to CCM-GUEST.